## 資金移動時の認証について

## ■資金移動の認証イメージ

| オンライン取引 資金移動<br>次の ム 本々 中山 700 (21)                                                                                                    | 2002/05/21 15:31:50                                                                          |
|----------------------------------------------------------------------------------------------------|----------------------------------------------------------------------------------------------|
| 頁 〒 49 期 健認<br>38 を押しますと以下の資金移動取引が行われます。よ<br>して、 38 を押してください。                                                                                                    | ろしければワンタイムパスワードを入力                                                                           |
| 支払元ロ座<br>お取引店 科目 口座番号<br>戸塚支店 普通 1000001 ヒタチフドウ                                                                                                    | 口座名義人<br>ザン                                                                                  |
| <u>資金移動先口座</u><br><u>金融機関/支店名 科目 口座番号</u><br>ひたち銀行 普通 0019001 とタチショウジ<br>本店                                                                                                    | 口座名義人 種別<br>/ 振込<br>都度指定                                                                     |
| 支払金額 ¥50,000 EDI情報   先方負担手数料 ¥210 振込依頼人   資金移動金額 ¥49,790 ゴズ・欄   資金移動手数料 ¥105 資金移動指定   合計支払金額 ¥49,895 資金移動指定   ワンタイムパスワード ご依頼の ご依頼の                                                                                                    | サ"ッピ<br>ビタチアドウサン<br>伝票番号:0000001<br>■ 2002年05月21日<br>■ 2002年05月22日<br>資金移動は03月31日のお取扱いとなります。 |
| ()) Face to Face<br>() Face to Face<br>() 2 3<br>4 5 6<br>7 8 9<br>() 0 0 K<br>() 2<br>() 2 | ワンタイムパスワード<br>①「3」ボタンを押下<br>②振込先の口座番号を入力後、<br>「OK」ボタンを押下<br>③表示された6桁の数字を<br>パスワード入力欄に入力する。   |
| 送信 キャンセル 印刷                                                                                                    |                                                                                              |

## ■税金各種料金払込み(オンライン方式)の認証イメージ

| 「UIMサービス 校会・各種料金の私込み                          |                               |                                     |                                          |                |  |  |
|-----------------------------------------------|-------------------------------|-------------------------------------|------------------------------------------|----------------|--|--|
| 払込確認                                          |                               |                                     |                                          |                |  |  |
| 払込内容をご確認のうえ<br>押してください。「送信」オ<br>また、「キャンセル」ボタン | 、間違いかり<br>タンを押され<br>を押されま     | なければ、ワンタイ<br>れますと税金・各種<br>すと、払込手続きで | ムパスワードを入力し「送<br>料金の払込手続きが完了<br>5全て中止します。 | 信」ボダンを<br>します。 |  |  |
| 支払元口座                                         | 彩日                            | 口应番号                                | 口应名義人                                    |                |  |  |
| 本店                                            | 普通                            | 0000001                             | ヒタチショウジ                                  | -              |  |  |
| 支払前残高                                         |                               | C / F                               |                                          |                |  |  |
| ¥35,000,000                                   |                               |                                     |                                          |                |  |  |
| 払込内容                                          |                               |                                     |                                          |                |  |  |
| 払込先                                           | 払込先 OO電力                      |                                     |                                          |                |  |  |
| お客様番号                                         | お客様番号  413952076137780        |                                     |                                          |                |  |  |
| いる明<br>払い内容                                   | D名削 日立間事<br>(13.内容 〇年×日公事構使用料 |                                     |                                          |                |  |  |
| 払込金額                                          | 払込合領 04×月分电域使用杆 ¥11,000       |                                     |                                          |                |  |  |
| 内消費税                                          |                               |                                     |                                          | ¥525           |  |  |
| 内延滞金                                          | ¥600                          |                                     |                                          |                |  |  |
| 払込手数料                                         | ¥0                            |                                     |                                          |                |  |  |
| 金融機関手数科                                       |                               |                                     |                                          | ¥315           |  |  |
| 口司亚积                                          |                               |                                     |                                          | +11,515        |  |  |
| ワンタイムパスワード                                    |                               |                                     |                                          |                |  |  |
|                                               |                               | <u> </u>                            |                                          |                |  |  |
|                                               | 3                             |                                     |                                          |                |  |  |
|                                               |                               | 1 0 1 2                             |                                          |                |  |  |
| CO Face to Face                               |                               | 0 3                                 | ホタンを押下                                   |                |  |  |
| 1 2                                           |                               | ②払込5                                | しの収納機関番号                                 | を              |  |  |
| 4 5 6                                         |                               | 入力後                                 | БОКІ ЖАУ                                 | を相下            |  |  |
| 7 9 6                                         |                               | ()=                                 | ちたらたの巻き                                  | t in t         |  |  |
|                                               |                               | Sax a                               | イレニロイリの双子                                | <u>ح</u>       |  |  |
|                                               | 2                             | パスワ                                 | フード入力欄に入:                                | カする。           |  |  |
|                                               |                               |                                     |                                          |                |  |  |
|                                               |                               |                                     |                                          |                |  |  |
| 送信 キャンセル 日                                    | 181                           |                                     |                                          |                |  |  |
|                                               |                               |                                     |                                          |                |  |  |